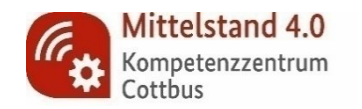

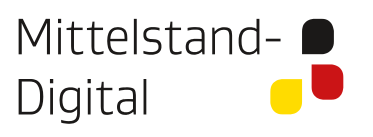

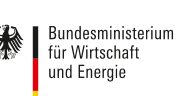

aufgrund eines Beschlusses des Deutschen Bundestages

# **ERP – IFS Systeme** Praxis – Übungsbeispiel

Verkauf von Lagerware

Maik Dirsat

Mittelstand 4.0-Kompetenzzentrum Cottbus Cottbus | Wildau | Eberswalde | Frankfurt/O.

25. November 2022 & 02.12.2022, Hochschule für nachhaltige Entwicklung Eberswalde

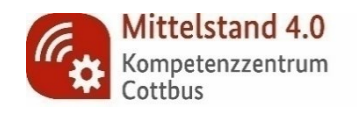

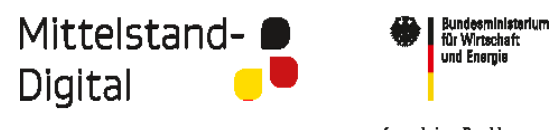

aufgrund eines Beschlusses des Deutschen Bundestagas

Gefördert durch:

## Agenda

| 10:15 Uhr | Vorstellung IFS in der Praxis (Look & Feel) |  |  |  |  |  |
|-----------|---------------------------------------------|--|--|--|--|--|
|           | Erstellung von                              |  |  |  |  |  |
|           | » Verkaufsangebot inkl. Druck               |  |  |  |  |  |
|           | » Kundenauftrag inkl. Druck AB              |  |  |  |  |  |
|           | » Reservierung der Auftragsposition(en)     |  |  |  |  |  |
|           | » Entnahmeliste und Druck                   |  |  |  |  |  |
|           | » Kommissionierung KA inkl. Meldung         |  |  |  |  |  |
|           | » Lieferung KA inkl. Druck LS               |  |  |  |  |  |
|           | » Faktura inkl. Druck der Rechnung          |  |  |  |  |  |
| 11:30 Uhr | Mittagspause                                |  |  |  |  |  |
| 12:15 Uhr | Praxisarbeit, Fragen und Antworten          |  |  |  |  |  |

13:45 Uhr

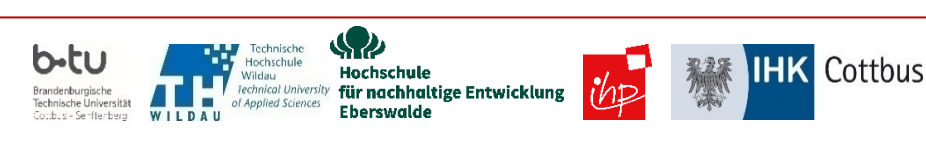

Ende

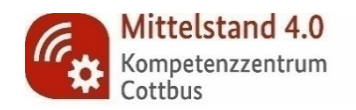

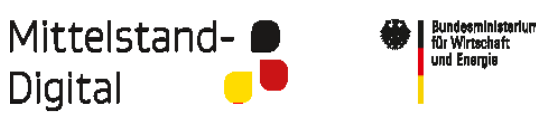

aufgrund eines Beschlusses des Deutschen Bundestages

Gefördert durch:

#### • Bereich Verkauf - Menü Angebot – Sub Menü Verkaufsangebot

- Neues Angebot mit Plus erzeugen → rechtes, senkrechtes Menü o. Kontextmenü
- Maske erscheint Reiter Allgemein ist aktiv
- Cursor steht im Feld Kunde zur Eingabe bereit → mit F8 Kundenliste aktivieren Fa. Intersport auswählen
- Pflichtfeld: Wunschliefertermin eintragen!
- Speichern (Diskette -> rechtes Menü) und Nummern merken! Bsp. \*1232

| Verknüpfungen                                                                            | Verkaufsangebot                                                                                                    | 1 - D |
|------------------------------------------------------------------------------------------|----------------------------------------------------------------------------------------------------|-------|
| 31 💮 🖏                                                                                   | Angebots-Nr.: Kundentyp: Kunde: Kundenname:                                                                                         | Ŧ     |
| önliches IFS Online Hintergrund                                                          | Wunschliefertermin:     Version:     Disponent:     Standort:     Währung:     Status:                                              | Q     |
| andsart Lagerbestand Fertigungsa                                                         | Referenz: Kundenreferenz: AngAnfrage-Nr./Kunde: Zusätzl. Rabatt (%):                                                                |       |
| »                                                                                        | Lieferadresse: Bez. Lieferadresse: Dokumentenadresse: Bez./Dokumentenadresse: Dokumentenadresse: Dokumentenadresse: Dokumentenatext | +     |
| ttellung         Kundenauftrag         Schnellabwic           FS Applications         () | Alloemein Acceletenesitionen Zusatzkosten Mitbewerber Kundenadresse Lieferinformationen Sonstige Angebotsdaten Angebotshistorie     | Ē     |
| Anwendungsgrundeinste A<br>Buchungsregeln                                                | Sprachcode:                                                                                                    |       |
| Finanzbuchhaltung<br>Personalwesen                                                       | Nachverfolg.dat.:                                                                                                    |       |
| Verkauf                                                                                  | Begründungs-ID:                                                                                                    |       |
| Verkaufsangebot                                                                          | Abschlussstatus:                                                                                                    |       |
| <ul> <li>☐ Arbeitsauftrag: An</li> <li>▶ III Arbeitsauftrag: An</li> </ul>               | Gültigkeitsdat./Preis: Notiz Ann./Ablehn.:                                                                                          |       |
| Angebotsverfolgu<br>Serviceangebot<br>Serviceangebote<br>Serviceangebote Bi              |                                                                                                    |       |
| <ul> <li>► □ Lieferplan</li> <li>► □ Auftrag</li> <li>► □ Beziehen</li> </ul>            |                                                                                                    |       |
| <ul> <li>Reservierung</li> <li>Versand</li> <li>Lieferbestätigung</li> </ul>             |                                                                                                    |       |
| <ul> <li>Fakturierung</li> <li>Rückgaben</li> </ul>                                      |                                                                                                    |       |

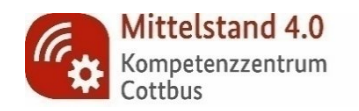

 $\langle \mathbf{Q} \rangle$ 

Hochschule

Eberswalde

Technical University für nachhaltige Entwicklung

Hochschule

Applied Sciences

Wildau

WILDAL

b-tu

andenburgische chnische Universität

Cottbus - Senftenbera

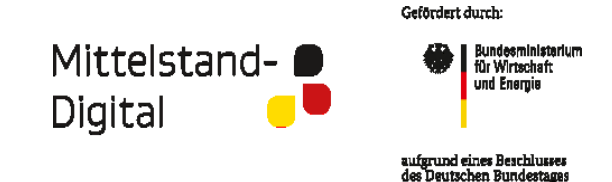

#### • Bereich Verkauf - Menü Angebot - Sub Menü Verkaufsangebot

- im *Reiter Angebotspositionen* das Eingabe Grid mit "+" Aktivieren Cursor im Verkaufsartikel mit F8 Artikelliste ziehen
- die Verkaufsmengen erfassen → die Artikel besitzen aut. alle notw. Angaben (Preis, Steuer, Rabatt etc.) → [Stammdaten]
- wenn ok, dann mit "+" (*links am Zeilenanfang*) bestätigen → Zeile grün markiert → Position speichern (Diskette => rechts)
- ggf. nächste Position(en) erfassen → im Fuß kumulieren der Angebotsbetrag, DB, Gewicht etc.

**HK** Cottbus

| 🙍 Verkaufsangebot - *1232 - IFS Appli                                                                                                    | ation owner @ App8SP1 - IFS Applications                                                                                                    | X      |
|----------------------------------------------------------------------------------------------------|----------------------------------------------------------------------------------------------------|--------|
| IFS Navigator 📋 🖻 🌞                                                                                                    | Angebot Verkaufsangebot     Verkauf Angebot Verkaufsangebot     Verkaufsangebot     Verkaufsangebo |        |
| Verknüpfungen                                                                                                    | Verkaufsangebot - *1232                                                                                                    | il - ₽ |
| Verknüpfungen     Verknüpfungen     Verknüpfungen     IFS online     IFS online     IFS on | Verkaufsangebot - +1232         Angebots Mr.:       Kundentyp:         * 1       Verkaufsangebot - +1232                                                                                                    |        |
| <ul> <li>Serviceangebote</li> <li>Serviceangebot Bi</li> </ul>                                                                                                    | C >                                                                                                    |        |
| <ul> <li>Lieferplan</li> <li>Auftrag</li> </ul>                                                                                                    | Nettobetrag/Basis: Nettobetrag/Währ: Zus. Rabatt/Währ.: St.betr. ges./Währ.: Bruttobetrag/Währ.:                                                                                                    |        |
| Beziehen                                                                                                    | 336,00         336,00         0,00         63,84         399,84                                                                                                    |        |
| Reserverung Versand                                                                                                    | Gesamtgewicht/Netto: Gesamtvolumen: Deckungsbeitrag ges.: DB (%): Bruttobetr. inkl. ZuKo/Währ.:                                                                                                    |        |
| Lieferbestätigung                                                                                                    | 15 136,00 40,48 399,84                                                                                                    |        |
| <ul> <li>▶ ↓↓ Fakturierung</li> <li>▶ ↓↓ Rückgaben</li> <li>▶ ↓↓ Kunde</li> </ul>                                                                                                    | Zusatzkosten                                                                                                    |        |
| Mehrere Orte Q -                                                                                                    |                                                                                                    | s.     |

4

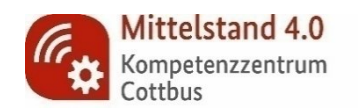

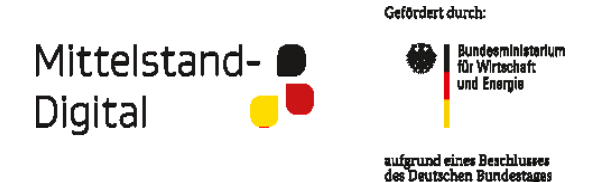

- Bereich Verkauf Menü Angebot Sub Menü Verkaufsangebot
  - zum *Reiter Allgemein* zurück wechseln → Kontextmenü auswählen → Kachel Angebot freigeben wählen [Status: Freigabe]
  - Druck Angebot (PDF) → Kontextmenü auswählen und Kachel wählen → PDF auf Desktop im Druckermenü wählen
  - Angebot (Beleg) danach öffnen und checken auf Inhalt

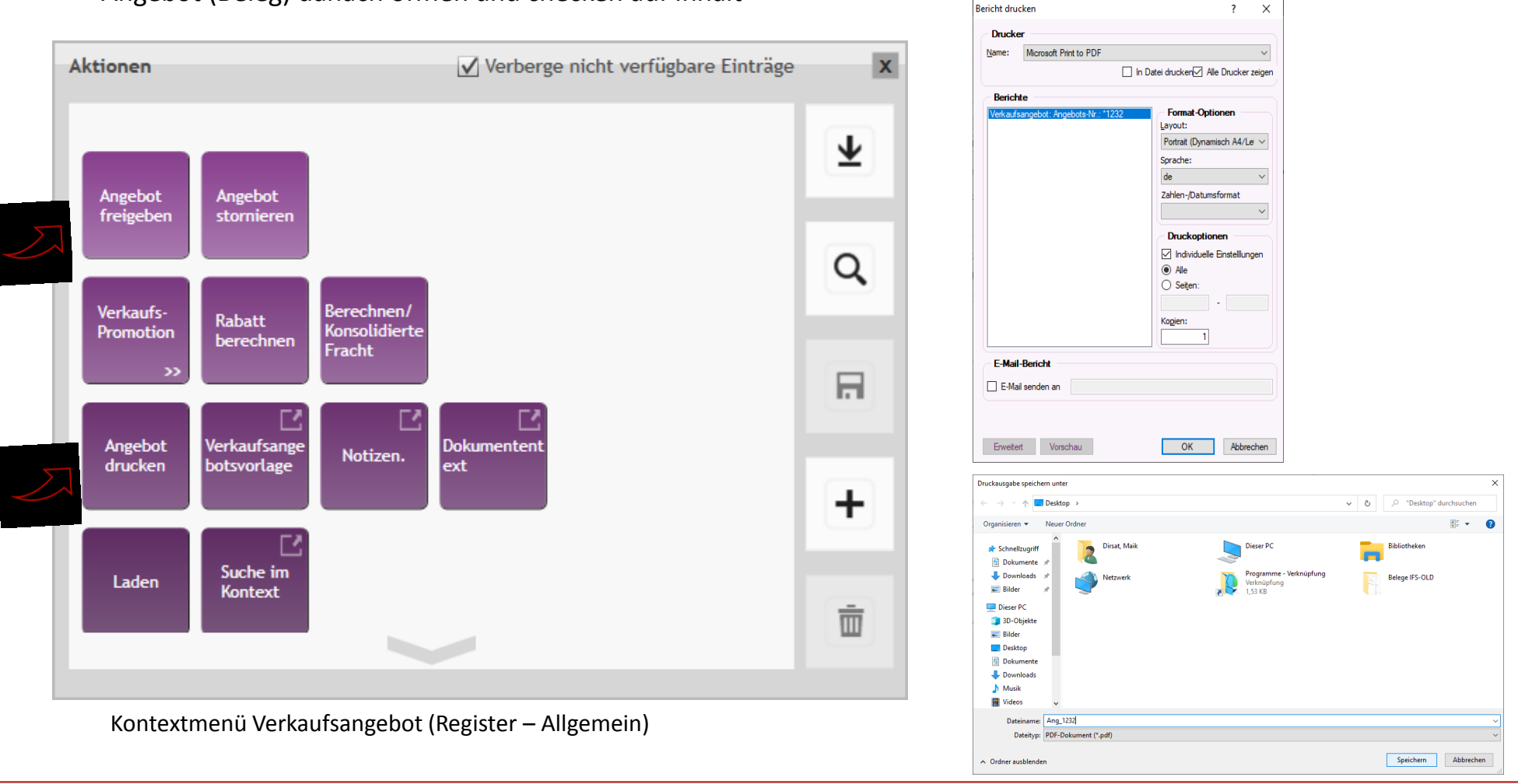

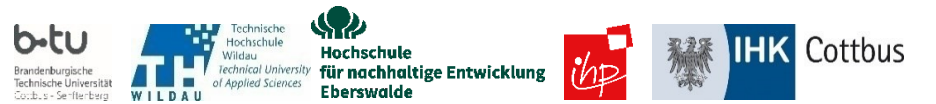

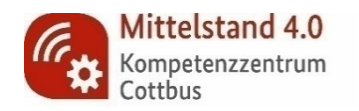

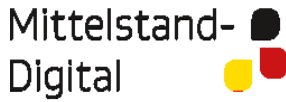

Vorläufiges Angebot

Gefördert durch: Bundesministarium für Wirtschaft

und Energie

2/2

aufgrund eines Beschlusses des Deutschen Bundestagas

Seite

| Horizon Construction Constructi | Kundennummer:<br>DE1030 | Vorläufiges An<br>Angebotsdatum:<br>29.11.2022<br>Angebotsnummer:<br>*1232<br>Kundenanfragenun                       | gebot<br>Druckdatum:<br>29.11.2022<br>Versions Nr.:<br>1<br>mmer: | Seite 1 / 2<br>Gültig bis:<br>Ihr Zeichen: |
|----------------------------------------------------------------------------------------------------|-------------------------|----------------------------------------------------------------------------------------------------|-------------------------------------------------------------------|--------------------------------------------|
| Lieferadresse:<br>Intersport AG<br>Grunerstraße 20<br>10179 - Berlin                                                                                                    |                         | Dokumentenadresse:<br>Intersport AG<br>Grunerstraße 20<br>10179 - Berlin                                             |                                                                   |                                            |
| Verkäufer:<br>Student 03                                                                                                    |                         | Lieferbedingungen:<br>Kosten, Versicheru<br>Gewünschter Lieferterm<br>30.12.22<br>Zahl.beding.<br>10 days 3%, 20 day | ng, Fracht<br><sup>in:</sup><br>ys 1%, 30 days n                  | et                                         |

| Pos   | Artikelnr.  | Verkaufsmenge | Einheit | Preis | Rab. %       | Nettobetrag |
|-------|-------------|---------------|---------|-------|--------------|-------------|
| Lief. | Bezeichnung |               |         |       | Liefertermin | EUR         |
| 1     | DE9003      | 10            | pcs     | 35,00 | 4,00%        | 336,00      |
| 1     | Ski_Helm    | 10            | pcs     |       | 30.12.22     |             |

10

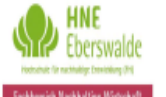

| Fatherich Nachbrige Kirdstaff<br>Hochschule für nachheilige Entwicklung (FH)<br>Fachbereich Nachheilige Wirtscheft |                         | Angebo<br>29.11.2<br>Angebo<br>*1232 | tsdatum:<br>022<br>tsnummer: | Druckdatum:<br>29.11.2022<br>Versions Nr.:<br>1 | Gültig bis: |        |
|----------------------------------------------------------------------------------------------------|-------------------------|--------------------------------------|------------------------------|-------------------------------------------------|-------------|--------|
| Unsere Ref.:<br>FS APPLICATIONS                                                                                    | Kundennummer:<br>DE1030 | Kunden                               | anfragenum                   | nmer:                                           | hr Zeichen: |        |
| Netto-Warenwert:                                                                                                   |                         |                                      | EUR                          |                                                 |             | 336,00 |
| Zwischensumme:                                                                                                    |                         |                                      | EUR                          |                                                 |             | 336,00 |
| Steuerbetrag:                                                                                                    |                         |                                      | EUR                          |                                                 |             | 63,84  |
| Rechnungsbetrag:                                                                                                   |                         | :                                    | EUR                          |                                                 |             | 399,84 |

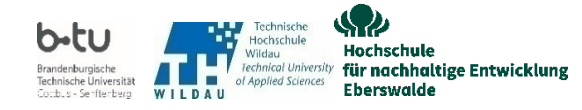

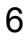

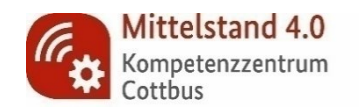

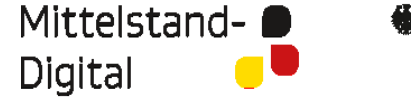

aufgrund eines Beschlusses des Deutschen Bundestages

Bundesministeriu für Wirtschaft

und Energie

Gefördert durch:

• Bereich Verkauf - Menü Angebot – Sub Menü Verkaufsangebot

#### Neuen Kundenauftrag erzeugen →Kontextmenü → Kachel KA aus Angebot erstellen

- $\Rightarrow$  Auftragstyp vergeben  $\rightarrow$  mit F8 Liste laden  $\rightarrow$  z.B. "NO" Normaler Auftrag
- ⇒ Begründungs-ID auswählen → mit F8 Liste laden → z.B. "WP" Nähe zum Kunden
- ⇒ Meldung "OK" → Kundenauftrag wird generiert! Bsp. \*1207 (*Tipp: Merken bzw. Notieren*)

|                                  | Aktionen                                              | ☑ Verberge nicht verfügbare Einträge | X |                                                                                                    |           |
|----------------------------------|-------------------------------------------------------|--------------------------------------|---|----------------------------------------------------------------------------------------------------|-----------|
|                                  | Angebot                                               |                                      | ¥ | Erstellt Auftrag aus Angebot<br>Angebots-Nr.: Auftragstyp: Wunschliefertermin:<br>*1232 30.12.2022 00:00:00                                                                | ? Х       |
|                                  | stornieren<br>Verkaufs- Berechnen/                    |                                      | ٩ | Begründungs-ID: Bez./Grund:<br>Notiz/Annahme:                                                                                                    | Abbrechen |
| Promo                            | Promotion<br>Fracht<br>Kundenauftr                    |                                      |   | KA im Status 'Freigegeben' erstelle       Vorkontierung         Pos. mit Staffelpreis       Pos. Nr.         Lief. Nr       Verkaufsar         Verkaufsar       Verkaufsar |           |
|                                  | ag aus<br>Angebot<br>erstellen<br>Angebot<br>ablehnen |                                      | + |                                                                                                    |           |
| Angebot Verkaı<br>drucken botsvo | Angebot Verkaufsange<br>drucken botsvorlage Notizen.  | Dokumentent<br>ext                   | Ē | ٢                                                                                                    | •         |

Kontextmenü Verkaufsangebot (Register – Allgemein)

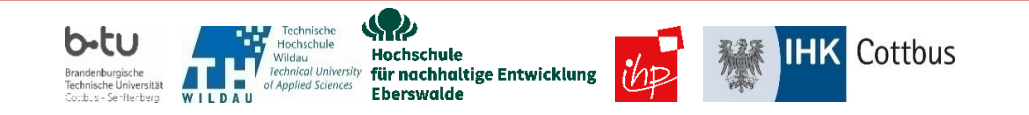

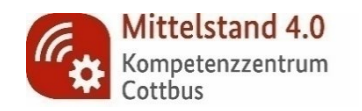

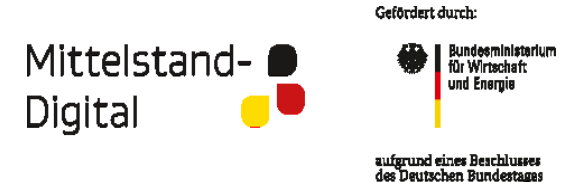

#### • Bereich Verkauf - Menü Auftrag – Sub Menü Kundenauftrag

Kundenauftrag ziehen mit Lupe (rechtes, vertikales Menü) → Datum bzw. Nr. eintragen als Suchkriterium bei Auswahlmaske AB drucken via Kontextmenü → Kachel Auftragsbestätigung drucken wählen

| h Kundenauftrag - *1219 - IFS Applicat                                                                                                    | on owner @ App8SP1 - IFS Applications                                                                                                    |                                                                                                    | - 0 ×                                             |                                                 |
|----------------------------------------------------------------------------------------------------|----------------------------------------------------------------------------------------------------|----------------------------------------------------------------------------------------------------|---------------------------------------------------|-------------------------------------------------|
| IFS Navigator 🛅 🖬 🌞                                                                                                    | 🗲 🔿 🛪 🗶 🤁 🏭 🔹 Verkauf 🛛 Auftrag 🛛 Kundenauftrag                                                                                                    |                                                                                                    |                                                   |                                                 |
| Verknüpfungen                                                                                                    | Kundenauftrag - *1219                                                                                                    |                                                                                                    | ii - 🔛                                            |                                                 |
| 31 ES Online Hintergrund                                                                                                    | Auftragsnr.:         Kunder:         Kundername:           [*1219         DE 1030         Intersport AG           Auftragstyp:         Disponent:         Standort:         Währung:         Status:                                                                           | Wunschliefertermin:<br>30.12.2022 00:00:00<br>Zusätzl. Rabatt (%):                                                                                                    | ¥                                                 |                                                 |
| Bestandsart Lagerbestand Fertigungsa »                                                                                                    | NO         *         801         EUR         Freigegeben           Priorität:         Referenz:         Kundenreferenz:         I                                                                                                    | 0<br>Bestellnr./Kunde:                                                                                                    |                                                   |                                                 |
| Bestellung Kundenauftrag Schnellabwic                                                                                                    | Lieferadresse: Dokumentenadresse Bez./Dokumentenadresse<br>10 Intersport AG 10 Intersport AG                                                                                                    | e: Dokumententext                                                                                                    | +-                                                |                                                 |
| ♥ IFS Applications ()     ♥ Applications ()     ♥ Applications ()     ♥ Applications ()     ♥ Verkaufsangebot     ♥ Verkaufsangebot     ♥ Arbeitsauftrag: An     ♥ M Arbeitsauftrag: An     ♥ Applications ()     ♥ Serviceangebot | Auftragspositionen         Zusatzkosten         Auftragsadressen         Lieferinformationen           +         Position         Lief. Nr         Kundenartikelnr.         Verkaufsmg.         Menge/Verkau           1         1         10         10         10         10 | Sonstige Auftragsdaten         Referenzen         Dokumentendaten         Auftragshistorie         I           ufs-ME         K         Verkaufsart         Bezeichn.         Gewünschte Mg.         ME/Verkauf         Abweict           DE9003         Ski_Helm         10 pcs         C | DOP-Informa · · · · · · · · · · · · · · · · · · · |                                                 |
| Serviceangebote     Serviceangebote     Serviceangebote     Lieferplan     Lieferplan     Kundenauffrag                                                                                                    |                                                                                                    |                                                                                                    | Aktionen                                          | ☑ Verberge nicht verfügbare Einträge 🛛 🗙        |
| Kundenauftrage     Kundenauftragspc     Kundenauftragsvo     Schnellabwicklun                                                                                                    | Nettobetrag/Basis: Nettobetrag/Währ: Zus. Rabatt/Währ.: St.be                                                                                                    | etr. ges./Währ.: Bruttobetrag/Währ.:                                                                                                    | uftragsbest Proforma-<br>igung Rechnung stornier  |                                                 |
| Meilensteine für K<br>Zusatzkosten/Kun<br>Kundenaufträge r                                                                                                    | 336,00         336,00         0,00           Gesamtgewicht/Netto:         Bruttogewicht:         Gesamtvolumen:         Deck           15         15         0         0                                                                                                    | 63,84 399,84 399,84 399,84 136,00 40,48 136,00 40,48 399,84                                                                                                    | cken drucken                                      | Q Iun Rerechnen/ Frühestes                      |
| ▶       □       Eingangsnachrichl         ▶       □       Manuelle Zuordnu         ▶       □       Analyse         ▶       □       Statistiken       ∨                                                                             | Zusatzkosten                                                                                                    |                                                                                                    | Gruppenraba<br>tt berechnen Promotion g Provisio  | n Konsolidierte Lieferdatum<br>Fracht Berechnen |
| Mehrere Orte Q •                                                                                                    | ×                                                                                                    |                                                                                                    | Anzahlungsa<br>nforderungen<br>erstellen          | +                                               |
|                                                                                                    |                                                                                                    |                                                                                                    | Verknüpfte<br>Arbeitsaufträ<br>ge                 | Ē                                               |
|                                                                                                    |                                                                                                    |                                                                                                    |                                                   |                                                 |

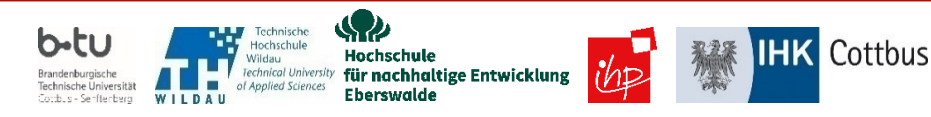

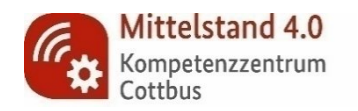

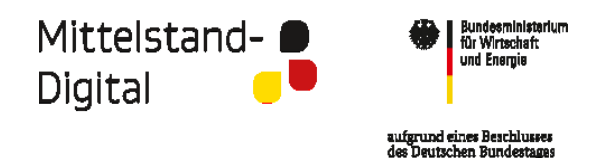

#### • Bereich Verkauf - Menü Angebot – Sub Menü Verkaufsangebot

Auftragsbestätigung [AB] wird automatisch abgelegt im Archiv -> Menüpunkt Infoservices / Berichtsarchiv / gedruckt

- Beleg auswählen (grün markiert) → rechte Maustaste → Kontextliste → Drucken als PDF
- AB (PDF) öffnen und checken auf Inhalte

| Verknüpfungen                        | Bericht | tsarchiv                        |          |                  |                  |             |                       |                                  |
|--------------------------------------|---------|---------------------------------|----------|------------------|------------------|-------------|-----------------------|----------------------------------|
|                                      | Ergeb   | Berichtstitel                   | Gedruckt | Erstellt         | Ablaufdatum      | Angefordert | Sortiert nach (Name)  | Notizen                          |
| 31 🕮 🥵                               | 5121    | Bestätigung von Kundenauftrag   |          | 29.11.2022 13:10 | 28.05.2023 13:10 | IFSAPP      | IFS Application owner | Auftragsnr.: *1219               |
|                                      | 5120    | Verkaufsangebot                 |          | 29.11.2022 12:48 | 28.05.2023 12:48 | IFSAPP      | IFS Application owner | Angebots-Nr.: *1232              |
| sonaches IPS onane mintergrand       | 5119    | Verkaufsangebot                 |          | 29.11.2022 12:47 | 28.05.2023 12:47 | IFSAPP      | IFS Application owner | Angebots-Nr.: *1232              |
|                                      | 5118    | Bestätigung von Kundenauftrag   | ~        | 25.11.2022 12:54 | 24.05.2023 12:54 | IFSAPP      | IFS Application owner | Auftragsnr.: *1215               |
|                                      | 5117    | Bestätigung von Kundenauftrag   |          | 25.11.2022 12:50 | 24.05.2023 12:50 | IFSAPP      | IFS Application owner | Auftragsnr.: *1216               |
| tandsart Lagerbestand Fertigungsa    | 5116    | Verkaufsangebot                 |          | 25.11.2022 12:49 | 24.05.2023 12:49 | IFSAPP      | IFS Application owner | Angebots-Nr.: *1221              |
| ***                                  | 5115    | Lieferschein für Kundenauftrag  | ~        | 25.11.2022 12:47 | 24.05.2023 12:47 | IFSAPP      | IFS Application owner | Auftragsnr.: *1215, Lieferschein |
|                                      | 5114    | Bestätigung von Kundenauftrag   |          | 25.11.2022 12:47 | 24.05.2023 12:47 | IFSAPP      | IFS Application owner | Auftragsnr.: *1215               |
| estellung Kundenauftrag Schnellabwic | 5113    | Verkaufsangebot                 | V        | 25.11.2022 12:45 | 24.05.2023 12:45 | IFSAPP      | IFS Application owner | Angebots-Nr.: *1230              |
| IFS Applications ()                  | 5112    | Lieferschein für Kundenauftrag  | V        | 25.11.2022 11:47 | 24.05.2023 11:47 | IFSAPP      | IFS Application owner | Auftragsnr.: *1213, Lieferschein |
|                                      | 5111    | Lieferschein für Kundenauftrag  | V        | 25.11.2022 11:43 | 24.05.2023 11:43 | IFSAPP      | IFS Application owner | Auftragsnr.: *1209, Lieferschein |
|                                      | 5110    | Lieferschein für Kundenauftrag  | V        | 25.11.2022 11:43 | 24.05.2023 11:43 | IFSAPP      | IFS Application owner | Auftragsnr.: *1210, Lieferschein |
| Kundenbeziehungen                    | 5109    | Lieferschein für Kundenauftrag  | V        | 25.11.2022 11:43 | 24.05.2023 11:43 | IFSAPP      | IFS Application owner | Auftragsnr.: *1214, Lieferschein |
| Service und Instandhaltu             | 5108    | Lieferschein für Kundenauftrag  | V        | 25.11.2022 11:43 | 24.05.2023 11:43 | IFSAPP      | IFS Application owner | Auftragsnr.: *1211, Lieferschein |
| Business Object Explorer             | 5107    | Lieferschein für Kundenauftrag  | V        | 25.11.2022 11:42 | 24.05.2023 11:42 | IFSAPP      | IFS Application owner | Auftragsnr.: *1212, Lieferschein |
| Solution Manager                     | 5104    | Entnahmeliste für Kundenauftrag |          | 25.11.2022 11:33 | 24.05.2023 11:33 | IFSAPP      | IFS Application owner | Auftragsnr.: *1209, Entnahmelis  |
| Developer Tools                      | 5105    | Entnahmeliste für Kundenauftrag |          | 25.11.2022 11:33 | 24.05.2023 11:33 | IFSAPP      | IFS Application owner | Auftragsnr.: *1210, Entnahmelis  |
| Translation Manager                  | 5106    | Entnahmeliste für Kundenauftrag |          | 25.11.2022 11:33 | 24.05.2023 11:33 | IFSAPP      | IFS Application owner | Auftragsnr.: *1214, Entnahmelis  |
| Meine Administration                 | 5103    | Entnahmeliste für Kundenauftrag |          | 25.11.2022 11:33 | 24.05.2023 11:33 | IFSAPP      | IFS Application owner | Auftragsnr.: *1212, Entnahmelis  |
| Into Services                        | 5102    | Entnahmeliste für Kundenauftrag |          | 25.11.2022 11:33 | 24.05.2023 11:33 | IFSAPP      | IFS Application owner | Auftragsnr.: *1211, Entnahmelis  |
| Berichte                             | 5101    | Entnahmeliste für Kundenauftrag |          | 25.11.2022 11:33 | 24.05.2023 11:33 | IFSAPP      | IFS Application owner | Auftragsnr.: *1213, Entnahmelis  |
| Werteilergruppen                     | 5100    | Entnahmeliste für Kundenauftrag | V        | 25.11.2022 11:33 | 24.05.2023 11:33 | IFSAPP      | IFS Application owner | Auftragsnr.: *1213, Entnahmelis  |
| Druckmanager                         | 5099    | Bestätigung von Kundenauftrag   | V        | 25.11.2022 11:13 | 24.05.2023 11:13 | IFSAPP      | IFS Application owner | Auftragsnr.: *1214               |
| Geplante Berichte                    | 5097    | Bestätigung von Kundenauftrag   | V        | 25.11.2022 11:13 | 24.05.2023 11:13 | IFSAPP      | IFS Application owner | Auftragsnr.: *1210               |
| ▶ 🔂 Hilfe                            | 5098    | Bestätigung von Kundenauftrag   | V        | 25.11.2022 11:13 | 24.05.2023 11:13 | IFSAPP      | IFS Application owner | Auftragsnr.: *1213               |
| V 😼 Berichtsarchiv                   | 5096    | Bestätigung von Kundenauftrag   |          | 25.11.2022 11:13 | 24.05.2023 11:13 | IFSAPP      | IFS Application owner | Auftragsnr.: *1211               |
| An mich verteilt                     | 5095    | Bestätigung von Kundenauftrag   |          | 25.11.2022 11:13 | 24.05.2023 11:13 | IFSAPP      | IFS Application owner | Auftragsnr.: *1209               |
| Von mir bestellt                     | 5094    | Bestätigung von Kundenauftrag   |          | 25.11.2022 11:12 | 24.05.2023 11:12 | IFSAPP      | IFS Application owner | Auftragsnr.: *1212               |
| Diese Woche best                     | 5093    | Verkaufsangebot                 |          | 25.11.2022 11:09 | 24.05.2023 11:09 | IFSAPP      | IFS Application owner | Angebots-Nr.: *1218              |
| Diesen Monat best                    | 5092    | -<br>Verkaufsangebot            |          | 25.11.2022 11:09 | 24.05.2023 11:09 | IFSAPP      | IFS Application owner | Angebots-Nr.: *1214              |
|                                      |         |                                 |          |                  |                  |             |                       | -                                |

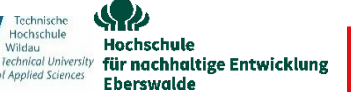

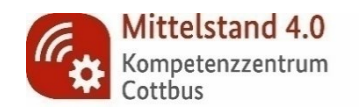

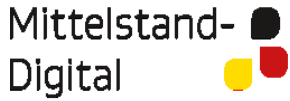

Gefördert durch: Bundesministerium für Wirtschaft 124

und Energie

aufgrund eines Beschlusses des Deutschen Bundestages

| Eberswalde<br>Annexe fir working forswang mit<br>Fachereich Nachhaltige Wirtschaft | Auftragsbestätigung<br>Nr.: *1219<br>Typ: NO                | Seite 1 / 2<br>Datum: 29.11.2022 |
|------------------------------------------------------------------------------------|-------------------------------------------------------------|----------------------------------|
| Hochschule für nachhaltige Entwicklung (FH)<br>Fachbereich Nachhaltige Wirtschaft  |                                                             |                                  |
| Kundenadresse.<br>Intersport AG<br>Grunerstraße 20<br>10170 – Bodin                | Ansprechpartner:<br>Tel.:<br>Fax:<br>Unsere UStID:          | IFS APPLICATIONS                 |
| lona - Denin                                                                       | Kunden Nr.:                                                 | DE1030                           |
| Lieferadresse:<br>Intersport AG<br>Grunerstraße 20<br>10179 - Berlin               | Ihr Zeichen:<br>Ihr Bestell-Datum:<br>Ihre Lieferanten-Nr.: | 29.11.2022<br>IFS                |

| Techbereich Nachhaltige Wirtschaft                                                | <b>Auftragsbestätigung</b><br>Nr.: *1219<br>Typ: NO | Seite 2 / 2<br>Datum: 29.11.2 | 2022   |
|-----------------------------------------------------------------------------------|-----------------------------------------------------|-------------------------------|--------|
| Hochschule für nachhaltige Entwicklung (FH)<br>Fachbereich Nachhaltige Wirtschaft |                                                     |                               |        |
| Auftragsrabatt:                                                                   | EUR                                                 |                               | 14,00  |
| Netto-Warenwert:                                                                  | EUR                                                 |                               | 336,00 |
| Zusatzkosten:                                                                     | EUR                                                 |                               | 0,00   |
| Zwischensumme:                                                                    | EUR                                                 |                               | 336,00 |
| Steuerbetrag:                                                                     | EUR                                                 |                               | 63,84  |
| Rechnungsbetrag:                                                                  | EUR                                                 |                               | 399,84 |

Lieferbedingungen: Zahlungsbedingungen: Versandart: Bilfrakt

Kosten, Versicherung, Fracht 10 days 3%, 20 days 1%, 30 days net

| Pos. | Artikelnr.<br>Artikelbezeichnung  | Bestellmenge<br>ME | Liefertermin | Einzelpreis  | Rabatt              | Gesamtpreis   |
|------|-----------------------------------|--------------------|--------------|--------------|---------------------|---------------|
| 1.1  | DE9003<br>Ski_Helm<br>Ihre UStID: | 10,00<br>pcs       | 30.12.2022   | 35,00<br>EUR | 4,00 %<br>14,00 EUR | 336,00<br>EUR |

Technische Hochschule b-tu Y Hochschule Wildau Technical University d Annihel Generation Für nachhaltige Entwicklung Brandenburgische Technische Universität Cottbus - Senftenberg WILDAU in of Applied Sciences Eberswalde

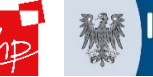

**IHK** Cottbus

10

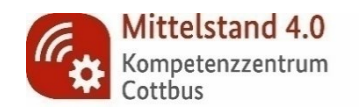

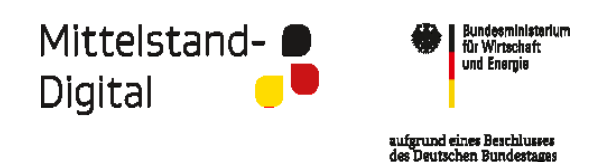

#### • Bereich Verkauf - Menü Reservierung – Sub Menü KA reservieren

- Kundenauftrag ziehen mit Lupe (rechtes, vertikales Menü)  $\rightarrow$  Datum bzw. Nr. eintragen als Suchkriterium bei Auswahlmaske
- Kontextmenü auswählen Kachel manuelle Reservierung wählen (vorzugsweise bei >1 Position im KA)
- die gewünschte Menge ins Feld "Reserviert" eintragen → Mengen im Kopf passen sich dann an

| Kundenaultudge reservieren - ins Application owner & Apposer - ins Applications                                                                                                    | Kundaputtiine receptionen                                                                                      |                                                                                                    |
|----------------------------------------------------------------------------------------------------|----------------------------------------------------------------------------------------------------|----------------------------------------------------------------------------------------------------|
| Verknüpfungen Kundenaufträge reservieren Lauferenden Lauferenden L |                                                                                                    |                                                                                                    |
| Contragent Status     Autragent Status     Aut      | name verkauter Promat Disponent Rucksteilung mogi.<br>rt AG DEDEMO03 * Unvolstandige Packstücken nicht erlaubt | Bild "manuelle" Reservierung                                                                                                    |
| tandart Lagerbeitand Fertigunga                                                                                                    |                                                                                                    | (Manuelle Reservierungen für Kundenauftragspositionen – DEX02 - IFS Application owner @ App8SP1 - IFS Applications – O                                                                                                    |
|                                                                                                    |                                                                                                    | S Nangetor B G   Verknijsfungen Manuelle Reservierungen für Kundenauftrappositionen - DS002                                                                                                    |
| tallung kundenauftrag schnelabwk<br>FS Applications ()                                                                                                    |                                                                                                    | Image: State State         Auftragen:         Position:         Kundermane:           Verblickel.         Vf: Solide         Tis Solide         Tis Solide         Tis Solide                                                                                                    |
| Mundenaufragsvo A<br>Schnellabwicklun<br>Mellensteine für K<br>7 zet skroten für K                                                                                                    |                                                                                                    | Setudart. usrtetad refuges. Data 3333000000 Egetime Egetime Egetime Egetime                                                                                                    |
| im Kundenaufträge b                                                                                                    |                                                                                                    | Image: State State |
| Engangsnachricht     Manuelle Zuordnu     Analyse                                                                                                    |                                                                                                    | FSApplications     Gen     Versale     Activitisfope:                                                                                                    |
| Gali Statistiken     Statistiken     Beziehen     Reservierung                                                                                                    |                                                                                                    | Service engebote     Usarianscuber       Service engebote     Waritungspläne       Tour 1D:     Tour 1D:                                                                                                    |
| m Kundenaufträgen<br>m Kundenaufträgspc                                                                                                    |                                                                                                    | Kundenauftrag     Hengen       Eingabe-Hit     Eingabe-Hit       Eingabe-Hit     Eingabe-Hit       Eingabe-Hit     Eingabe-Hit                                                                                                    |
| Manuelle Reservie Aktionen Ve                                                                                                    | berge nicht verfügbare Einträge                                                                                | Kundensuftragivo     Billowickimi     V piss     Uniecutatori     I engaberite       Im Mellowickimicher für K     Zugerchet:     0 piss     Engaberite:                                                                                                    |
| m KA servierunge                                                                                                    | ¥                                                                                                    | Zusätskoten/kun     Kundenaufträge     Kundenaufträge     Reserviert     Gesamtmge-Res.     Destand Verfägbar/Abw. ME   Abw. ME   Eingabe-ME     Eingabe-Mge Umrech.faktor     Eingabewert     Lagerplatz   Lager   Gang   Rehe   Regal                                                                                                    |
| Monsoliderte Entr                                                                                                    |                                                                                                    | ▷         Manuelle Zuordnu         2         442         9879         DBH.         H.         -         -         -           ▷         Analyse <td< td=""></td<>                                                                                                    |
| re Orte                                                                                                    | Q                                                                                                    | Bezichen     W     Bezichen     W     Excepterung     Kondenaufträge n                                                                                                    |
| Manuelle Eehlmengen                                                                                                    |                                                                                                    | Kundenautrappic     Reserverungen fi     Aunoreautrappic     Aunoreautrappic     Aunoreautrappic     Aunoreautrappic     Aunoreautrappic     Aunoreautrappic     Aunoreautrappic     Aunoreautrappic     Aunoreautrappic                                                                                                    |
| Reservierung verwalten                                                                                                    |                                                                                                    | Adverse Orta                                                                                                    |
|                                                                                                    |                                                                                                    |                                                                                                    |
| Laden Kontext                                                                                                    |                                                                                                    |                                                                                                    |
|                                                                                                    | T                                                                                                    |                                                                                                    |
| Bearbeiten                                                                                                    | -                                                                                                    |                                                                                                    |
| »                                                                                                    | W Kontex                                                                                                    | tmenü Reservierung (manuell und/oder gesamter KA)                                                                                                    |

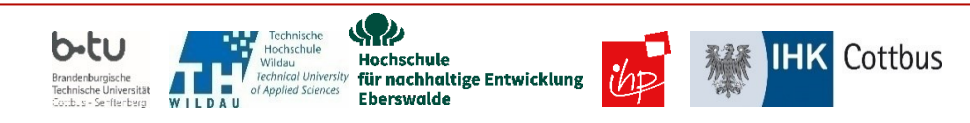

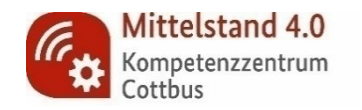

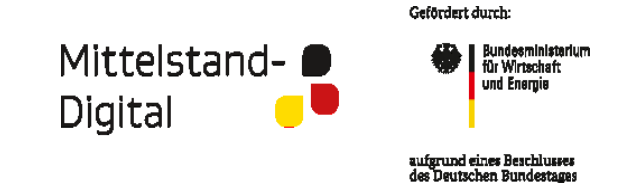

#### • Bereich Verkauf - Menü Reservierung – Sub Menü Entnahmeliste für KA erstellen

- Kundenauftrag ziehen mit Lupe (rechtes, vertikales Menü)  $\rightarrow$  Datum bzw. Nr. eintragen als Suchkriterium bei Auswahlmaske
- Kontextmenü auswählen Kachel Entnahmeliste erstellen wählen Auftrag verschwindet aus Liste (Nr. erscheint auf BS)

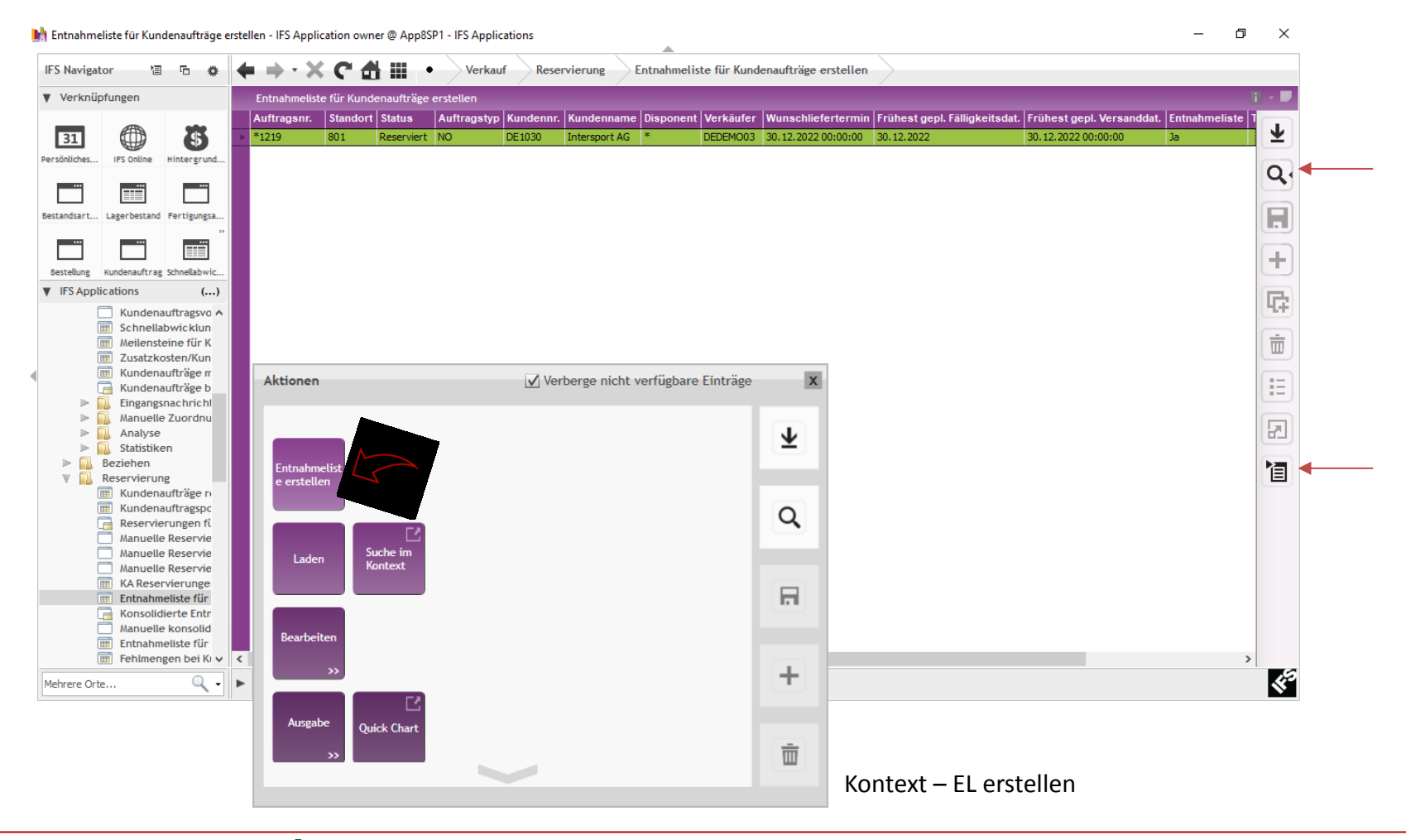

**IHK** Cottbus

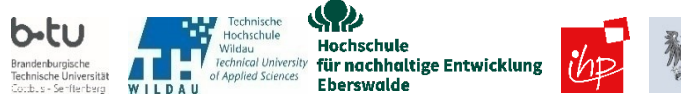

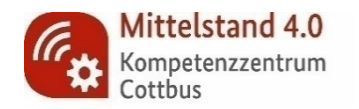

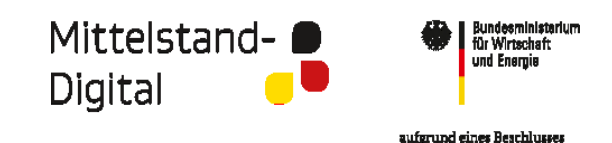

des Deutschen Bundestages

#### Bereich Verkauf - Menü Reservierung - Submenü Entnahmeliste für KA drucken

- Kundenauftrag ziehen mit Lupe (rechtes, vertikales Menü)  $\rightarrow$  Datum bzw. Nr. eintragen als Suchkriterium bei Auswahlmaske
- -- Entnahmeliste drucken → Kontextmenü auswählen → Kachel Entnahmeliste drucken wählen

IHK

Cottbus

( Menüpunkt Infoservices / Berichtsarchiv / gedruckt - Beleg auswählen (grün markiert) & rechte Maustaste 🗲 Kontexte 🗲 Drucken (PDF auf Desktop)

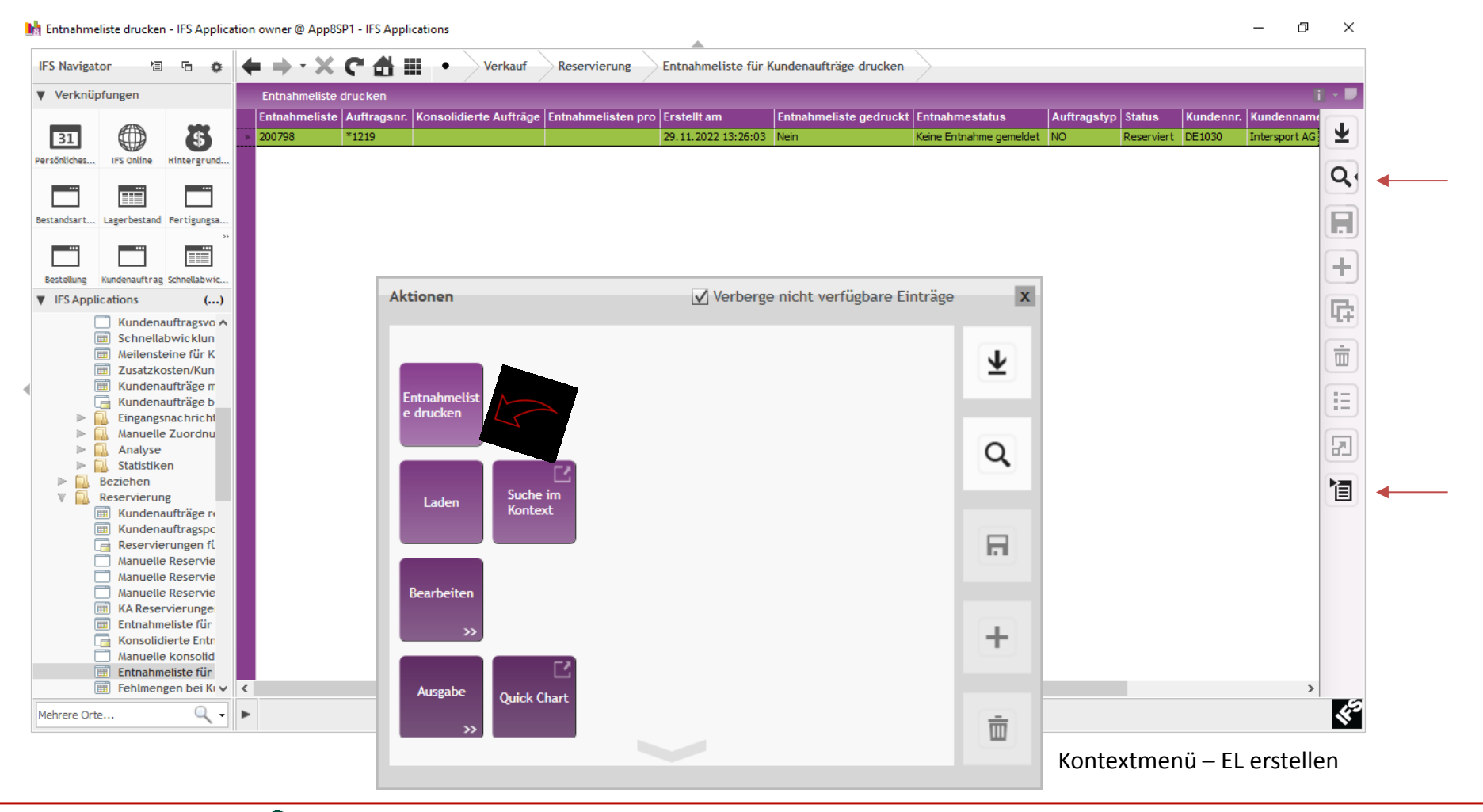

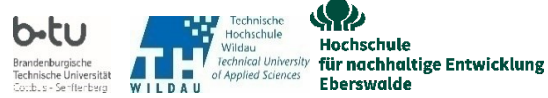

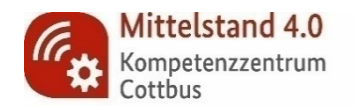

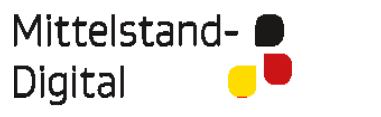

Bundesministarium für Wirtschaft und Energie

Gefördert durch:

aufgrund eines Beschlusses des Deutschen Bundestages

| HNE<br>berswalde<br>Rechard for rankadige twicklang IPO<br>Fachbereich Nachhaltige Wirtschaft |                  |             |            |
|-----------------------------------------------------------------------------------------------|------------------|-------------|------------|
| Hochschule für nachhaltige Entwicklung (FH) Fachbereich<br>Nachhaltige Wirtschaft             | Entnahmeliste    | Seite       | 1 / 1      |
|                                                                                               | Nr: *1219/200798 | Erstellt:   | 29.11.2022 |
| Rechnungsadr.                                                                                 |                  |             |            |
| Intersport AG                                                                                 |                  |             |            |
| Grunerstraße 20                                                                               | Ansprechpartner: | IFS APPLICA | ATIONS     |
| 10179 - Berlin                                                                                | Tel:             |             |            |
|                                                                                               | Fax:             |             |            |
| Lieferadresse:                                                                                |                  |             |            |
| Intersport AG                                                                                 | Bestellnummer:   |             |            |
| Grunerstraße 20                                                                               |                  |             |            |

| Pos | Artikelbez.        | Lagerplatz<br>Chargen Nr. | Lager | Gang<br>Serien Nr. | Reihe Regal | Behälter Menge | Liefertermin |
|-----|--------------------|---------------------------|-------|--------------------|-------------|----------------|--------------|
| 1/1 | Ski Helm<br>DE9003 | DEHL<br>*                 | HL    | -<br>*             |             | - 10,00<br>pcs | 30.12.2022   |

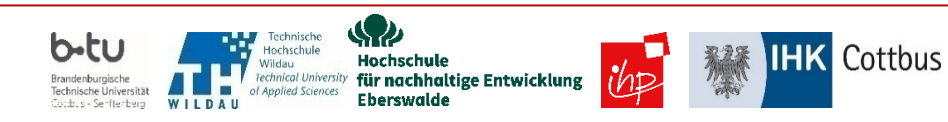

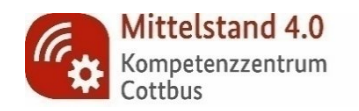

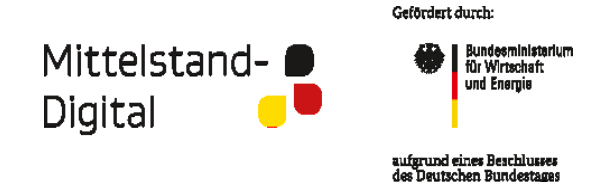

#### Bereich Verkauf - Menü Versand - Sub Menü Entnahme – Subsub Menü Kommissionierung melden

- Kundenauftrag ziehen mit Lupe (rechtes, vertikales Menü) Datum bzw. Nr. eintragen als Suchkriterium bei Auswahlmaske
- Kontextmenü auswählen Kachel Kommissionierung wählen

h Kommissionierung für Kundenaufträge melden - IFS Application owner @ App8SP1 - IFS Applications ð  $\times$ □ □ ◆ **◆ → · X C ff ⅲ • IFS Navigator** Verkauf Versand Entnahme Kommissionierung für Kundenaufträge melden Verknüpfungen Kommissionierung für Kundenaufträge melden Entnahmeliste Auftragsnr. Konsolidierte Aufträge Entnahmelisten pro Standort Status Auftragstyp Versandlager verwenden Kundennr. Kundenname Disponent Verkäufer Wunsc  $\overline{\mathbf{1}}$ \$ 31 200798 \*1219 801 DE1030 DEDEMO03 30.12.3 Reserviert NO Intersport AG Persönliches.. IFS Online Hintergrund. Q m Lagerbestand Bestandsart... Fertigungsa. Aktionen ✓ Verberge nicht verfügbare Einträge X +Bestellune Kundenauftrag Schnellabwic. IFS Applications (...)  $\overline{\mathbf{T}}$ 砕 Analyse ^ Statistiken Kommission Ō Beziehen rung melden Reservierung Kundenaufträge re 1111 E Kundenauftragspc Q Reservierungen fi Manuelle Reservie Kommissionie Manuelle Reservie rung für Manuelle Reservie KA Reservierunge Kundenaufti 自 Entnahmeliste für äge melden Konsolidierte Entr \_ Manuelle konsolid F Entnahmeliste für 🔟 Fehlmengen bei Ki Suche im Versand Laden Entnahme Kontext Kundenaufträg 111 Nicht gemelde +Kommissionier Kommissionier Vorversand-Lie 🔟 Kommissionier 🗸 < Bearbeiten 49 - ► Mehrere Orte... Ī Kontextmenü – Kommissionierung melden

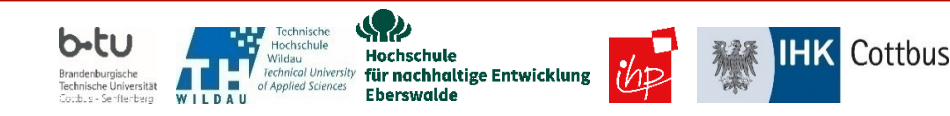

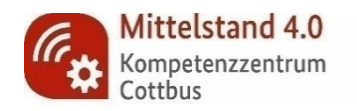

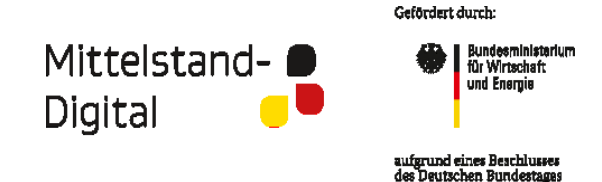

#### Bereich Verkauf - Menü Versand - Sub Menü Auslieferung KA – Subsub Menü KA liefern

- Kundenauftrag ziehen mit Lupe (rechtes, vertikales Menü) → Datum bzw. Nr. eintragen als Suchkriterium bei Auswahlmaske
- Kontextmenü auswählen 🗲 Kachel Liefern wählen

| Kundenaufträge liefern - IFS Application owner @ App8SP1 - IFS Applications                                                                                                    |                                                     |                                                            |          | – 0 ×         |               |
|----------------------------------------------------------------------------------------------------|-----------------------------------------------------|------------------------------------------------------------|----------|---------------|---------------|
| 'S Navigator '집 15 # 💠 🔶 🗶 C 쉽 🏭 •                                                                                                    | Verkauf Versand Auslieferung Kundenau               | nftrag Kundenaufträge liefern                              |          |               |               |
| Verknüpfungen Kundenaufträge liefern<br>Auftragsnr.   Standort   Status   Auft                                                                                                    | ragstyp   Kundennr.   Kundenname   Disponent   Verk | äufer  Wunschliefertermin  Tour-ID  Bezeichnung  Priorität |          |               |               |
| B11         Image: Signature of the signature of the signate of the signature of the signature of the signatur | DE 1030 Intersport AG * DEDE                        | MO03 30.12.2022 00:00:00                                   |          | Ŧ             |               |
| rsönliches IFS Online Hintergrund                                                                                                    |                                                     |                                                            |          | Q             | • •           |
| standsart Lagerbestand Fertigungsa                                                                                                    |                                                     |                                                            |          | E             |               |
|                                                                                                    |                                                     |                                                            | _        |               |               |
| estellung Kundenauftrag Schnellabwic                                                                                                    | Aktionen                                            | ✓ Verberge nicht verfügbare Einträge                       | X        | +             | J             |
| Manuelle Reservie A                                                                                                    |                                                     |                                                            | -        | <b>G</b>      |               |
| KA Reservierunge     Entnahmeliste für                                                                                                    |                                                     |                                                            | <b>±</b> | Ē             |               |
| Konsoliderte rid     Manuelle konsolid      Fortnahmeliste für                                                                                                    | Liefern                                             |                                                            |          | =             |               |
| Fehlmengen bei Ki     Versand                                                                                                    |                                                     |                                                            | Q        |               |               |
| V 🔜 Entnahme                                                                                                    | Mit                                                 |                                                            |          | 123           |               |
| Nicht gemelde     Kommissionier                                                                                                    | Abweichunge<br>n liefern                            |                                                            |          | 1             |               |
| Kommissionier                                                                                                    |                                                     |                                                            |          |               |               |
|                                                                                                    |                                                     |                                                            |          |               |               |
| Kundenauftrag       Kundenauftrag                                                                                                    | hinzufügen                                          |                                                            |          |               |               |
| Kundenauftrag<br>Eleferschein fi                                                                                                    |                                                     |                                                            | +        |               |               |
| Lieferscheinar<br>I Lieferschein fi                                                                                                    |                                                     |                                                            |          |               |               |
| Lieferung von                                                                                                    | Laden Kontext                                       |                                                            |          |               | a             |
| nrere Orte                                                                                                    |                                                     |                                                            |          | Ň             |               |
|                                                                                                    |                                                     |                                                            |          | Kontextmenü – | Kundenauftrag |

**IHK** Cottbus

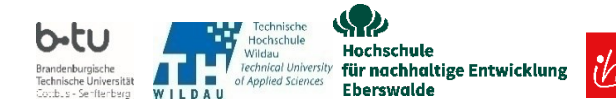

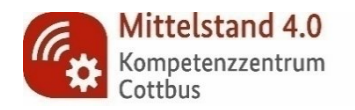

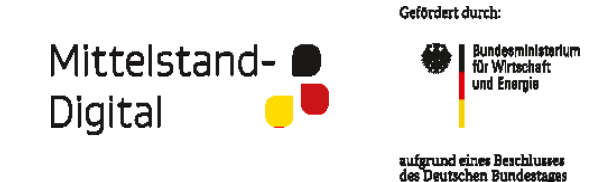

#### Bereich Verkauf - Menü Versand - Sub Menü Auslieferung KA – Subsub Menü LS für KA erstellen

- Kundenauftrag ziehen mit Lupe (rechtes, vertikales Menü) Datum bzw. Nr. eintragen als Suchkriterium bei Auswahlmaske
- Kontextmenü auswählen Kachel Lieferschein erstellen wählen (ggf. einzeln für >1 Position)

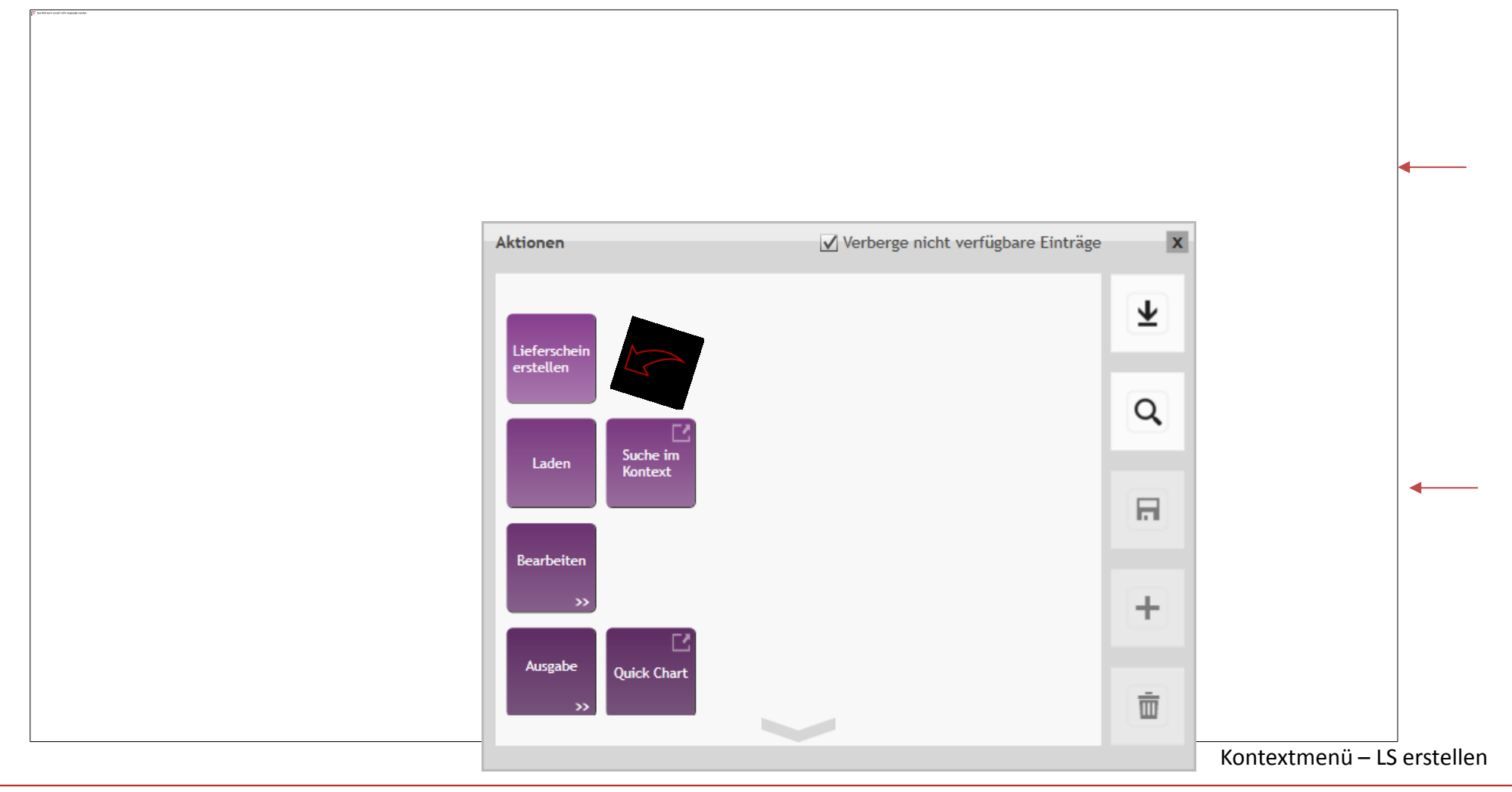

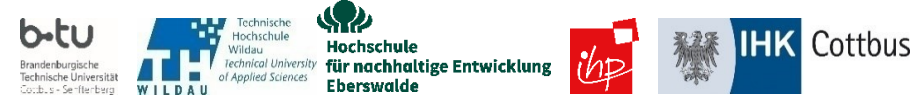

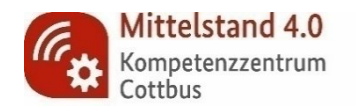

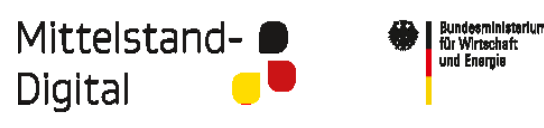

#### Bereich Verkauf - Menü Versand - Sub Menü Auslieferung KA – Subsub Menü LS für KA drucken

- Kundenauftrag ziehen mit Lupe (rechtes, vertikales Menü) Datum bzw. Nr. eintragen als Suchkriterium bei Auswahlmaske
- Kontextmenü auswählen **→** Kachel Lieferschein drucken wählen

( Menüpunkt Infoservices / Berichtsarchiv / gedruckt - Beleg auswählen (grün markiert) & rechte Maustaste 🗲 Kontexte 🗲 Drucken (PDF auf Desktop)

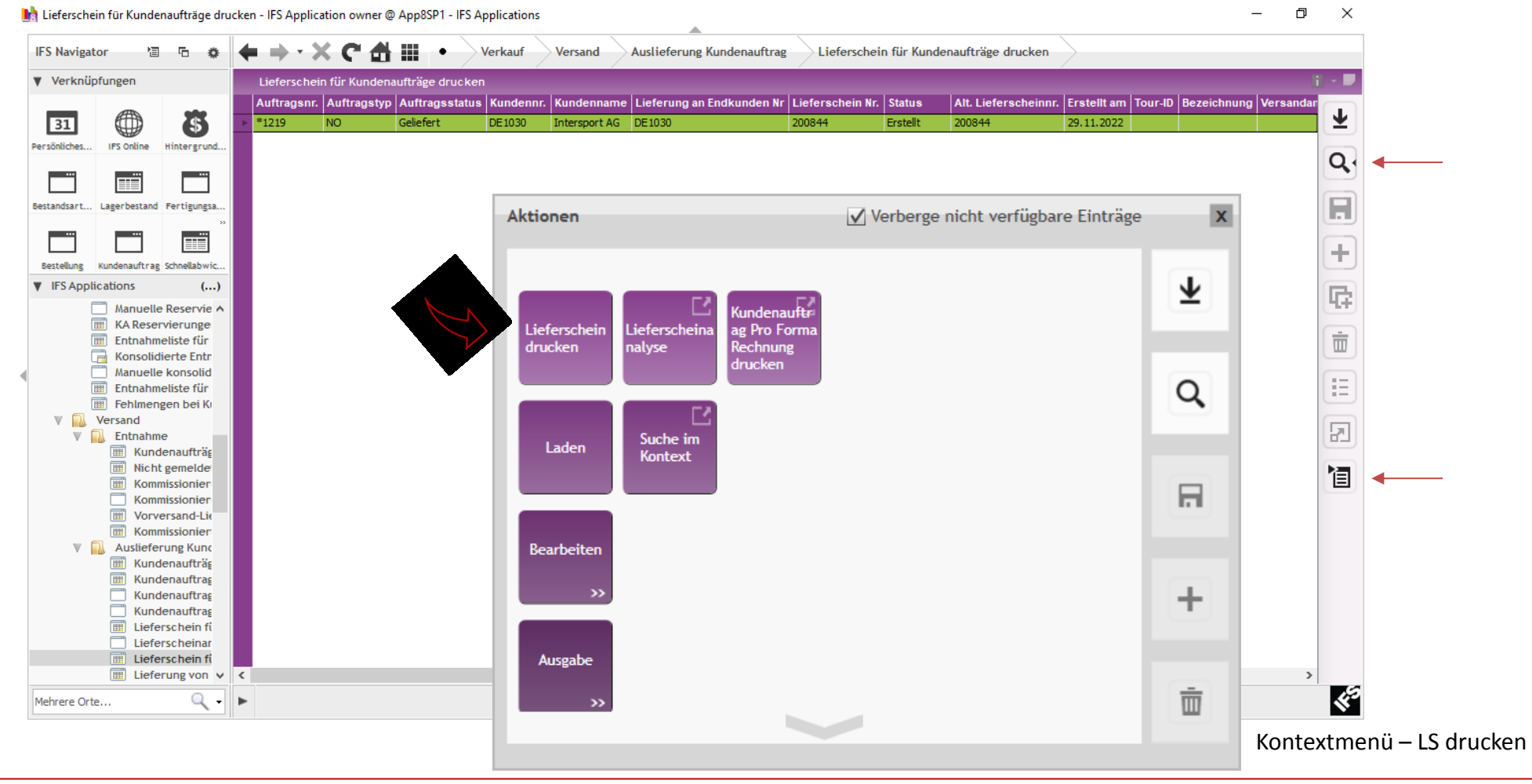

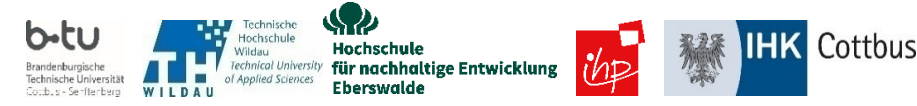

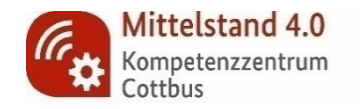

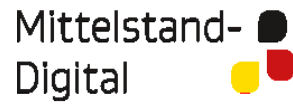

Bundesministerium für Wirtschaft und Energie

Gefördert durch:

aufgrund eines Beschlusses des Deutschen Bundestagas

| Excloseric for an achilality of Encoded and (EH)                     | <b>Lieferschein</b><br>Nr.: 200844                                                             | Seite<br>Datum:         | 1/1<br>29 <u>11</u> 2022 |
|----------------------------------------------------------------------|------------------------------------------------------------------------------------------------|-------------------------|--------------------------|
| Fachbereich Nachhaltige Winschaft<br>Kundenadnesse:                  | Unsere Auftragsnummer:<br>Ansprechpartner:<br>Tel.:                                            | *1219<br>IFS AF         | PLICATIONS               |
| Grunerstraße 20<br>10179 - Berlin                                    | Fax.:<br>Unsere UstID.:<br>Kunden Nr.:<br>Ihre Bestell-Nr.:                                    | DE103                   | 0                        |
| Lieferedresse:<br>Intersport AG<br>Grunerstraße 20<br>10179 – Berlin | Ihr Bestell-Datum:<br>Ihr Zeichen:<br>Ihre Ust-ID.:<br>Ihre Lieferanten Nr.:<br>Gewicht netto: | 29.11.3<br>IFS<br>15 kg | 2022                     |
|                                                                      | Gewicht brutto:                                                                                | 15 kg                   | 1                        |

Lieferbedingungen: Kosten, Versicherung, Fracht Versandart: Billfrakt

| Pos | Artikelbezeichnung | Liefermenge | Bestellmenge | Restmenge |
|-----|--------------------|-------------|--------------|-----------|
| 1/1 | Ski_Helm           | 10,00       | 10,00        | 0,00      |
|     | DE9003             | pcs         | pcs          | pcs       |

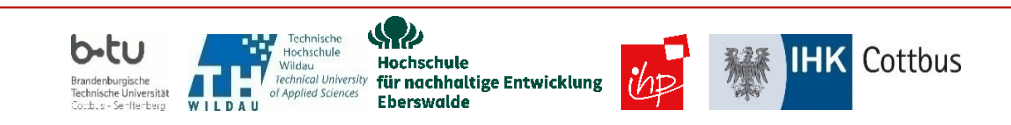

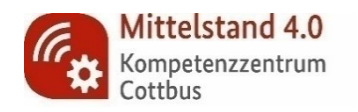

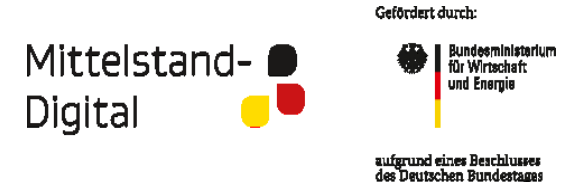

#### Bereich Verkauf - Menü Faktura - Sub Menü Rechnung erstellen

- Kundenauftrag ziehen mit Lupe (rechtes, vertikales Menü) Datum bzw. Nr. eintragen als Suchkriterium bei Auswahlmaske
- Kontextmenü auswählen → Kachel **Rechnung erstellen** wählen

| undenrechnungen erstellen - IFS App | lication owner @ App8SP1 - IFS Appli | cations                            | <b>A</b>                       |                             |                          | - 0      | ×                  |           |
|-------------------------------------|--------------------------------------|------------------------------------|--------------------------------|-----------------------------|--------------------------|----------|--------------------|-----------|
| Navigator 🖆 🚡 🎄                     | ⊨⇒·×℃∄⊞                              | Verkauf Fakturierung Rech          | nungen erstellen               |                             |                          |          |                    |           |
| Verknüpfungen                       | Kundenrechnungen erstellen           | ufferentin Vundamme Vundamme Diana | nent Verkäufen Desteller Wunde | W                           | Driasitët lingui Dashaur | a Firma  | i - P              |           |
| 31 🌐 🖏                              | *1219 801 Geliefert N                | O DE1030 Intersport AG *           | DEDEMO03                       | 30.12.2022 00:00:00         |                          | 801      | Ŧ                  |           |
| liches IFS Online Hintergrund       |                                      |                                    |                                |                             |                          |          | Q.                 | ←──       |
| sart Lagerbestand Fertigungsa       |                                      |                                    |                                |                             |                          |          |                    |           |
| ··· ··· ···                         |                                      | Aktionen                           | ✓ Verberg                      | e nicht verfügbare Einträge | e x                      |          |                    |           |
|                                     |                                      |                                    |                                |                             |                          |          | $\left( + \right)$ |           |
| S Applications ()                   |                                      |                                    |                                |                             |                          |          | E                  |           |
| 🔟 Kundenaufträg 🔺                   |                                      |                                    |                                |                             | $\mathbf{\underline{w}}$ |          | 47                 |           |
| Kommissionier                       |                                      | Rechnung Auftragsposit             |                                |                             |                          |          | <b>m</b>           |           |
| Kommissionier                       |                                      | erstellen ion                      |                                |                             |                          |          |                    |           |
| Kommissionier                       | -                                    |                                    |                                |                             | 0                        |          |                    |           |
| William Kundenaufträg               |                                      |                                    |                                |                             | ~                        |          |                    |           |
| Kundenauftrag                       |                                      | Zusatzkosten                       |                                |                             |                          |          |                    |           |
|                                     |                                      | hinzufugen                         |                                |                             |                          |          | 1                  | <b></b>   |
| Lieferscheinar                      |                                      |                                    |                                |                             |                          |          |                    |           |
| Lieferschein fi                     |                                      |                                    |                                |                             |                          |          |                    |           |
| Lieferung Versanc                   |                                      | Laden Suche im                     |                                |                             |                          |          |                    |           |
| Ladelisten Lieferzuverlässigk       |                                      | Kontext                            |                                |                             |                          |          |                    |           |
|                                     |                                      |                                    |                                |                             | +                        |          |                    |           |
| Kundenrechnung                      |                                      |                                    |                                |                             |                          |          |                    |           |
| Kundenrechnung<br>Kundenrechnung    |                                      | Bearbeiten                         |                                |                             |                          |          |                    |           |
| ■ Rechnungen erste ∨                |                                      |                                    |                                |                             | <b></b>                  |          |                    |           |
| ere Orte 🔍 🗸 🕨                      | •                                    | >>>                                |                                |                             | <u> </u>                 |          | 45                 |           |
|                                     |                                      | -                                  |                                |                             |                          |          |                    |           |
|                                     |                                      |                                    |                                |                             | Ко                       | ntextmen | ü – Re             | chnung dr |

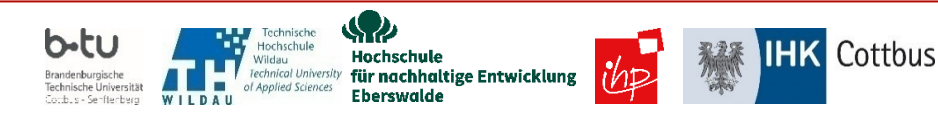

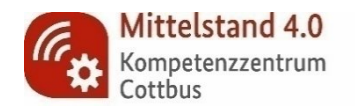

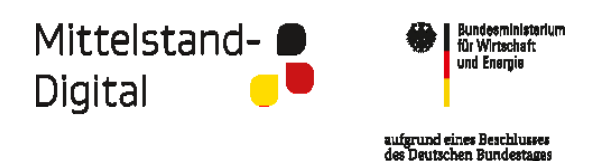

### Bereich Verkauf - Menü Faktura - Sub Menü Kundenrechnung drucken

- Kundenauftrag ziehen mit Lupe (rechtes, vertikales Menü) Datum bzw. Nr. eintragen als Suchkriterium bei Auswahlmaske
- Kontextmenü auswählen **→** Kachel **Kundenrechnung drucken** wählen
- ( Menüpunkt Infoservices / Berichtsarchiv / gedruckt Beleg auswählen (grün markiert) & rechte Maustaste 🗲 Kontexte 🗲 Drucken (PDF auf Desktop)

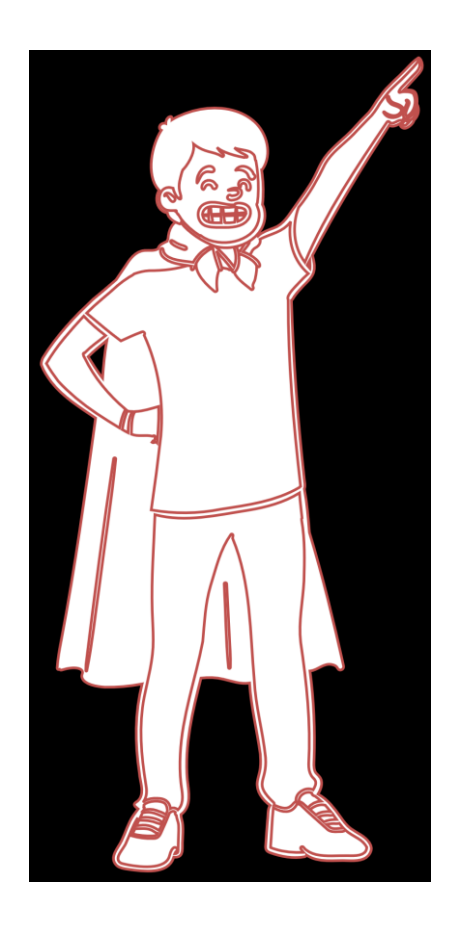

| 😵 Server Störung - IFS Applications                                                             |         |          | $\times$ |
|-------------------------------------------------------------------------------------------------|---------|----------|----------|
| Einfügen von NULL in ("IFSAPP". "INVOICE_TAB". "ACC_"<br>nicht möglich                          | YEAR_IN | VOICE_DA | ATE")    |
| <b>Aktionen:</b><br><u>Detail anzeigen</u><br>Details zum Fehler in die Zwischenablage kopieren |         | Schlief  | 3en      |

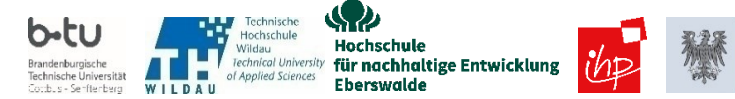